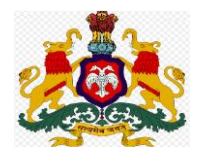

### **Department Of Public Instruction**

## Karnataka

\*\*\*\*\*\*\*\*\*\*\*\*

## **Teacher Transfer Process 2022-23**

# **Employee Login**

<u>User Manual – For teachers to raise objection to Weighted Score</u>

**Developed By** 

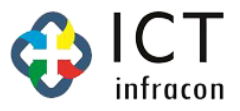

### <u>User Manual – For teachers to raise objection to Weighted Score</u>

### Login in EEDS Software

- Select the "Employee"
- Enter the "Username and Password" / Captcha
- Then Click on Login Button

| Click Here To<br>Mobile Applic<br>Click Here To<br>Application V<br>Login as<br>EMPLOY | Download Shikshi<br>eation<br>Watch Shikshaka I<br>ideo<br>EE | aka Mitra<br>Mitra Mobile<br>〇 SCHOOI | L |
|----------------------------------------------------------------------------------------|---------------------------------------------------------------|---------------------------------------|---|
| 1111111                                                                                |                                                               |                                       |   |
| Password<br>Captcha<br>18700                                                           |                                                               | 8700                                  | • |
|                                                                                        | LOGIN                                                         |                                       |   |
|                                                                                        | RESET                                                         |                                       |   |
|                                                                                        |                                                               |                                       |   |

After login, Employee EEDS Screen will be open.

Click on "Raise Weighted score objection"

| Welcome                                               |                                                                 |
|-------------------------------------------------------|-----------------------------------------------------------------|
| Search Menu                                           |                                                                 |
| EMPLOYEE PROFILE                                      | RAISE WEIGHTED SCORE OBJECTION                                  |
| ZONAL TEACHER TRANSFER                                | ZONAL TEACHER TRANSFER APPLICATION PROBATION PERIOD DECLARATION |
| RAISE WEIGHTED SCORE<br>OBJECTION                     | PREVIOUS YEAR REQUEST TEACHER TRANSFER APPLICATION              |
| SPECIFIED POST TEACHER<br>TRANSFER APPLICATION        | REPORT LIST                                                     |
| REQUEST TEACHER TRANSFER<br>APPLICATION               |                                                                 |
| MUTUAL TEACHER TRANSFER                               |                                                                 |
| PREVIOUS YEAR REQUEST<br>TEACHER TRANSFER APPLICATION |                                                                 |
| TIME BOUND INCREMENT                                  |                                                                 |
| APPLICATION STATUS                                    |                                                                 |
| LEAVE                                                 | -                                                               |
| PERMISSION TO PURSUE HIGHER<br>EDUCATION              |                                                                 |
| FESTIVAL ADVANCE                                      |                                                                 |
| CHARGE ALLOWANCE<br>APPLICATION                       |                                                                 |

After Clicking, it will open the Objection Form

- **1. Select the Objection Reason**
- 2. Upload the Objection related file (File format is pdf or jpeg only)
- **3. Finally click on Submit button.**

|                         | ≡                                |                                                                      |                                          |                                | Department Of Public Instruction, Karnataka |                                       |                     |                 |                         |                          |                                 |                            |             |            |           |
|-------------------------|----------------------------------|----------------------------------------------------------------------|------------------------------------------|--------------------------------|---------------------------------------------|---------------------------------------|---------------------|-----------------|-------------------------|--------------------------|---------------------------------|----------------------------|-------------|------------|-----------|
| 97585<br>POYEE (2913030 | Weighted Score Objection Form    |                                                                      |                                          |                                |                                             |                                       |                     |                 |                         |                          |                                 |                            |             |            |           |
|                         | Weight                           | ed Score l                                                           | Details                                  |                                |                                             |                                       |                     |                 |                         |                          |                                 |                            |             |            |           |
|                         |                                  |                                                                      |                                          |                                | Cadre<br>Subject                            |                                       |                     |                 | 201                     | DOJ<br>Present<br>School | Number of Year   Wieghted Score |                            |             |            |           |
|                         | Sr<br>No                         | KGID<br>NO                                                           | Teacher<br>Name                          | Designation                    |                                             | Present School Name<br>with Dise code | DOB                 | DOJ<br>Service  | DOJ<br>Present<br>Cadre |                          | Zone<br>A                       | Zone<br>B                  | Zone<br>C   | Additional | Total     |
|                         | 1                                | 1697585                                                              | ಸುನೀತ ಹೆಚ್                               | ಪ್ರಾಥಮಿಕ ಶಾಲಾ<br>ತಿಕ್ಷಕರು(PST) | ಸಾಮಾನ್ಯ_ಕನ್ನಡ                               | GHPS HARTHIKOTE<br>(29130302901)      | 06-<br>MAR-<br>1973 | 19-AUG-<br>1998 | 19-AUG-<br>1998         | 18-JUL-<br>2013          | 13 <br>13                       | 0 0                        | 11 <br>33   | 6 6        | 24 <br>52 |
|                         | Objection<br>NOTE : Se<br>Action | Objection Details<br>NOTE : Self attested pdf/jpeg files o<br>Action | f respective SR page<br>Objection Reason | for respective Obje            | ection                                      | R                                     | emarks              | Ste             | p 2                     | Choo                     | se File N                       | Uploa                      | d File      |            |           |
|                         |                                  | 2)                                                                   | cation<br>Date of Entry i                | nto service                    |                                             |                                       |                     |                 |                         |                          |                                 | Choose File No file chosen |             |            |           |
|                         |                                  | 3)                                                                   | Date of Birth                            |                                |                                             |                                       |                     |                 |                         |                          | Choo                            | Choose File No file chosen |             |            |           |
|                         |                                  |                                                                      | School Zone is                           | Incorrect                      |                                             |                                       |                     |                 |                         |                          | Choo                            | se File N                  | o file chos | en         |           |
|                         |                                  | 4).                                                                  | 5ch00120hc13                             |                                |                                             |                                       |                     |                 |                         |                          |                                 |                            |             |            |           |